# Getting to Know Your Data Set in RStudio

## Table of Contents

| ١.   | Data Set                                 | 2 |
|------|------------------------------------------|---|
| II.  | Acquiring Your Data Set from Qualtrics   | 2 |
| III. | R Studio Interface                       | 4 |
| IV.  | Inputting Data into R Studio from a .csv | 5 |
| V.   | R Studio Output                          | 5 |

#### I. Data Set

For our data analysis, we will use a fake data set entitled **Test Survey**. The variables are the text and numerical values (these will have **num** in front of the variable name) for favorite season (**season** and **numseason**), number of cups of coffee consumed each day (**coffee** and **numcoffee**), favorite restaurant in a local town (**restaurant** and **numrestaurant**), favorite computer's name (**computer** and **numcomputer**), favorite meal in the dining hall (**peircemeals** and **numpeircemeals**), a question pertaining to the fate of the characters on the popular television show *Lost* (**lost** and **numlost**), how much they like Kenyon with respect to another school (**kenyon** and **numkenyon**), students favorite dessert (**dessert** and **numdessert**), whether they watch a particular television show (**AHS** and **numAHS**), what their favorite season of said television show is (**favoriteAHS** and **numfavoriteAHS**), and students' favorite building on campus (**building** and **numbuilding**). This survey has 50 observations. We are going to use these variables to examine some simple summary statistics and a simple regression. We will use the names of our variables. If you were to replicate this analysis, use your variable names rather than our variable names.

II. Acquiring Your Data Set from Qualtrics

Some of your data sets will come from the survey collection website Qualtrics. To get your desired data set, go to kenyon.qualtrics.com.

 To find your desired data, search the name of the survey (Test Survey) in the search bar in the top right corner (it will be next to "Create Project"). Once you have found your survey, click "Data & Analysis then select "Export & Import" and choose "Export Data" in order to acquire the data set.

|            |                              |                                                                                              |                                          |                                                                  | Projects                             | Contacts Library                    | Help & Feedback                          | • •     |
|------------|------------------------------|----------------------------------------------------------------------------------------------|------------------------------------------|------------------------------------------------------------------|--------------------------------------|-------------------------------------|------------------------------------------|---------|
| Fo         | lders                        |                                                                                              |                                          |                                                                  | + Cre                                | eate Project                        | test survey                              | ×       |
| Searc      | ching in "All Pro            | ojects"                                                                                      |                                          |                                                                  | Estimal<br>qui                       | View: 📄 🚍                           | Sort By: Last Mod                        | ified ~ |
| *          | Test Survey<br>Last Modified | ,<br>Nov 1, 2016 7:40 AM                                                                     |                                          | Status Q<br>New                                                  | iuestions i<br>11                    | Est. Response Time                  | Languages                                | ~       |
| My P       | rojects > Te<br>/ey          | st Survey ~                                                                                  |                                          |                                                                  | Projects                             | Contacts Library                    | Help & Feedback                          | ۵ -     |
| Data Add F | Text III C                   | ross Tabs                                                                                    |                                          |                                                                  |                                      |                                     | Recorded Response<br>Responses in Progra | ess 0   |
| With       | Selected ~                   |                                                                                              | < Page 1 of                              | 3 ~ >                                                            |                                      | ± Export & In                       | mport ~ 🔍 X To                           | iols ~  |
|            | Recorded Date                | Q7 - In your own words, please describe how<br>much better Kenyon is than Denison.           | Q1 - What is<br>your favorite<br>season? | Q2 - How many cups of<br>coffee do you drink in a<br>single day? | Q4 - Which<br>is the best<br>departr | ] Import Data<br>Manage Previous Do | Ac                                       | tions   |
|            | Nov 1, 2016<br>8:25 AM       | "Eul Sem est eros et vivamus? Bibendum nunc,<br>ultrices duis wisi ultricies fusce viverra." | Summer                                   | 5 or more                                                        | Sylvia                               |                                     | No                                       | ~       |

2. After selecting "Export Data", select "Download Data Table". Several options will appear for different downloadable files. This is up to you, but we chose "CSV" to keep the choice text. Checking "Compress data as .zip file" is optional. The output includes when and where the respondent took the survey, how look it took them to take it, progress on the survey, and their answers to survey questions.

| Export Data                                                                                                    |                                                                                                    |
|----------------------------------------------------------------------------------------------------|----------------------------------------------------------------------------------------------------|
|                                                                                                    |                                                                                                    |
| Download Data Table                                                                                                    | Export Data with Legacy Format                                                                                                    |
| Download columns and filtered data from the<br>Data tool. This download cannot be imported<br>into Qualtrics.                                                                                                    | Export data for using the legacy Research Suite<br>formats. This export does not include filters,<br>tags, or custom columns. This export can be<br>imported into Qualtrics.                                                                                                    |
| < Download Data Table                                                                                                    | Close                                                                                                    |
| CSV TSV<br>Comma separated value<br>This is a .csv file that can be<br>in the response is separate<br>separated by a newline characters and you will op<br>recommend using the TSV<br>encoding, which Excel will<br>Learn More<br>Use commas for deciri<br>Compress data as .zip<br>Compress data as .zip<br>Download all fields<br>Use numeric value<br>Compress the characters and the characters and you will op<br>the command the characters and you will op<br>the command the characters and you will op<br>recommend using the TSV<br>encoding, which Excel will<br>Learn More | XML       SPSS         Ies         be imported into other programs. Each value         ad by a comma and each response is         aracter. If your responses contain special         en this export in Microsoft Excel we         / export. Qualtrics CSV exports use UTF-8         not open correctly by default.         mals         o file |
|                                                                                                    | Close <b><u>J</u> Download</b>                                                                                                    |

- 3. To get numeric data, go through the same steps as 1 and 2 but instead of selecting "Use choice text" under "Download all fields," select "Use numeric values."
- 4. We have to manipulate the exported data to use it in R. Therefore, after opening the data in Excel, copy and paste the columns with the survey answers, both numeric and text, into a new Excel file. Rename the columns to the appropriate text variable name (i.e. season, coffee, restaurant, etc.) and numeric values. Save as a .csv file.

| <b>副日</b> ち | - C <sup>2</sup> - ∓         |                       |                                                                 |                           |         | Datasilsx -                      | Excel                  |                 |               |             |                    |                     |            |             |                                   |                               | ?                  | E – 6       |
|-------------|------------------------------|-----------------------|-----------------------------------------------------------------|---------------------------|---------|----------------------------------|------------------------|-----------------|---------------|-------------|--------------------|---------------------|------------|-------------|-----------------------------------|-------------------------------|--------------------|-------------|
| FILE H      | DME INSERT PAG               | E LAYOUT FORMULAS DAT | A REVIEW                                                        | VIEW                      |         |                                  |                        |                 |               |             |                    |                     |            |             |                                   |                               |                    | IR Intern 1 |
| Paste       | Calibri<br>mat Painter B I U |                       | <ul> <li>≫ -</li> <li>⇒ w</li> <li>← +=</li> <li>⇒ w</li> </ul> | frap Text<br>lerge & Cent | er - \$ | • % * % Conditional Formatting * | ormat as Ne<br>Table - | ermal<br>eutral | Bad<br>Calcul | ation       | iood<br>Theck Cell | <br> <br> <br> <br> | Insert Del | lete Format | ∑ AutoSu<br>↓ Fill ~<br>ℓ Clear * | m * AZT<br>Sort &<br>Filter * | Find &<br>Select * |             |
| Cipboa      |                              | Font is               | Alignment                                                       |                           | 9       | Number 14                        |                        | 51              | yies          |             |                    |                     | Ce         | ens         |                                   | Editing                       |                    |             |
| 031         | • : 🗙 🗸 f.                   | x 1                   |                                                                 |                           |         |                                  |                        |                 |               |             |                    |                     |            |             |                                   |                               |                    |             |
| A h         | B C                          | DE                    | F                                                               | G                         | н       | 1                                | J                      | К               | L             | M           | N                  | 0                   | P          | Q           | R                                 | S                             | т                  | U           |
| Season      | numseason coffee             | numcoffee restaurant  | numrestaurant                                                   | computer                  | numcom  | ppeircemeals                     | numpei                 | rc lost         | numlost       | t kenyon    | numkeny            | dessert             | numdes     | se AHS      | numAHS                            | favoriteAl                    | numfavr            | or building |
| Fall        | 3 5 or more                  | 4 Ruby Tuesday's      | (                                                               | 5                         | 1       | 1 Chicken Tenders                |                        | 1 No            |               | 2 Absolutel |                    | 2 Cookies (         | ć          | 1 Yes       | 1                                 | Hotel                         |                    | 5 Sunset Co |
| Spring      | 4 5 or more                  | 4 Southside Diner     |                                                                 | 5                         | 1       | 2 Chicken Poppers                |                        | 4 No            |               | 2 Absolutel |                    | Rice Krisp          |            | 4 Yes       | 1                                 | Murder He                     |                    | 1 KAC       |
| Winter      | 1 5 or more                  | 4 Southside Diner     | 5                                                               | 5                         | 3       | 1 Chicken Poppers                |                        | 4 Yes           |               | 1 Absolutel |                    | 2 Pudding/          |            | 6 No        | 2                                 |                               |                    | Sunset Co   |
| Fall        | 3 3-4                        | 2 Southside Diner     | 5                                                               | 5                         | 4       | Grilled Cheese and Tomato Sou    | p                      | 6 I don't kno   |               | 3 Absolutel |                    | 2 Brownies          |            | 5 Yes       | 1                                 | Asylum                        |                    | 2 Bexley    |
| Winter      | 1 0-1                        | 1 Fiesta              | 3                                                               | 3                         | 2       | 2 Chicken Tenders                |                        | 1 Yes           |               | 1 Yes       |                    | L Cookies (         | ¢          | 1 No        | 2                                 |                               |                    | Sunset Co   |
| Winter      | 1 3-4                        | 3 Chipotle            | 1                                                               | 2                         | 2       | 2 Chicken Poppers                |                        | 4 Yes           |               | 1 Not even  | 3                  | Ice Cream           |            | 3 Yes       | 1                                 | Murder He                     |                    | 1 Higley Ha |
| Spring      | 4 0-1                        | 1 Panera              | 1                                                               | L                         | 1       | 1 Flatbread Pizza                |                        | 3 No            |               | 2 Absolutel |                    | 2 Ice Cream         |            | 3 Yes       | 1                                 | Coven                         |                    | 3 KAC       |
| Winter      | 1 2-3                        | 2 Southside Diner     | 5                                                               | 5                         | 1       | 1 Pasta Marinara                 |                        | 2 No            |               | 2 Not even  |                    | B Chocolate         | 2          | 2 No        | 2                                 |                               |                    | Bexley      |
| Summer      | 2 5 or more                  | 4 Buffalo Wild Wings  | 4                                                               | 1                         | 3       | 3 Flatbread Pizza                |                        | 3 I don't kno   |               | 3 Yes       |                    | L Pudding/          |            | 6 Yes       | 1                                 | Coven                         |                    | 3 Sunset Co |
| Fall        | 3 2-3                        | 2 Fiesta              | 3                                                               | 3                         | 2       | 2 Flatbread Pizza                |                        | 3 No            |               | 2 Absolutel |                    | 2 Chocolate         |            | 2 Yes       | 1                                 | Roanoke                       |                    | 6 Sunset Co |
| Spring      | 4 2-3                        | 2 Panera              | 1                                                               | L                         | 1       | 2 Flatbread Pizza                |                        | 3 Yes           |               | 1 Absolutel |                    | 2 Ice Cream         |            | 3 Yes       | 1                                 | Hotel                         |                    | 5 Higley Ha |
| Fall        | 3 2-3                        | 2 Ruby Tuesday's      |                                                                 | 5                         | 2       | 2 Chicken Poppers                |                        | 4 No            |               | 2 Yes       | 1                  | L Ice Cream         |            | 3 No        | 2                                 |                               |                    | Gund Gal    |
| Spring      | 4 2-3                        | 2 Buffalo Wild Wings  | : 4                                                             | 1                         | 4       | 4 Baja Fish Tacos                |                        | 5 No            |               | 2 Not even  | 1                  | B Cookies (         | ¢          | 1 Yes       | 1                                 | Coven                         |                    | 3 KAC       |
| Winter      | 1 5 or more                  | 4 Fiesta              | 3                                                               | 3                         | 4       | 4 Flatbread Pizza                |                        | 3 I don't kno   |               | 3 Absolutel |                    | 2 Cookies (         | ¢          | 1 No        | 2                                 |                               |                    | Sunset Co   |
| Summer      | 2 2-3                        | 2 Chipotle            | 1                                                               | 2                         | 1       | 2 Baja Fish Tacos                |                        | 5 Yes           |               | 1 Absolutel |                    | 2 Chocolate         |            | 2 No        | 2                                 |                               |                    | Gund Gal    |
| Summer      | 2 0-1                        | 1 Southside Diner     | 5                                                               | 5                         | 1       | 1 Flatbread Pizza                |                        | 3 No            |               | 2 Not even  | 1                  | Brownies            |            | 5 No        | 2                                 |                               |                    | Ascensio    |
| Winter      | 1 0-1                        | 1 Fiesta              | 3                                                               | 3                         | 1       | 2 Flatbread Pizza                |                        | 3 I don't kno   |               | 3 Absolutel |                    | 2 Chocolate         | 2          | 2 No        | 2                                 |                               |                    | Sunset Co   |
| Fall        | 3 3-4                        | 3 Southside Diner     | 5                                                               | 5                         | 1       | 1 Chicken Tenders                |                        | 1 Yes           |               | 1 Absolutel |                    | 2 Cookies (         | ¢          | 1 No        | 2                                 |                               |                    | Ascensio    |
| Winter      | 1 0-1                        | 1 Fiesta              | 3                                                               | 8                         | 3       | Baja Fish Tacos                  |                        | 5 No            |               | 2 Absolutel |                    | 2 Brownies          |            | 5 Yes       | 1                                 | Asylum                        |                    | 2 Sunset Co |
| Eall        | 3 3.4                        | 3 Ruby Tuesday's      | 1                                                               | 5                         | 1       | Chicken Ponners                  |                        | 4 Yes           |               | 1 Not even  |                    | Cookies (           | ć          | 1 Yes       | 1                                 | Roanoke                       |                    | 6 KAC       |

#### III. R Studio Interface:

When first opening R Studio, you will be presented with a few different windows: Console, Environment/History, and Files/Plots/Packages/Help/Viewer. The console can be used to perform all commands but cannot be saved at the end of a session. However, you can open a new R Script, that can be saved, by either pressing "Ctrl+Shift+N" or navigating to the white box with a green outlined plus in the top left corner and clicking R Script.

|   | 🗷 R  | Studio    |         |         |                                                                                                    |           |           |      |      |  |  |
|---|------|-----------|---------|---------|----------------------------------------------------------------------------------------------------|-----------|-----------|------|------|--|--|
|   | File | Edit      | Code    | View    | Plots                                                                                                    | Session   | Build     | Debu | g Pi |  |  |
|   | 0    | - 🕣       | -       | Ð       |                                                                                                    | 🍌 Go to f | ile/funct | ion  | 8    |  |  |
|   | 0    | R Scrip   | t Ctrl+ | Shift+N |                                                                                                    |           |           |      |      |  |  |
|   | R    | R Note    | book    |         |                                                                                                    |           |           |      |      |  |  |
| - | •    | R Mark    | down    |         | )15-04-16) "Full of Ing<br>The R Foundation for Stat                                                                                                    |           |           |      |      |  |  |
|   | R    | Shiny V   | Veb App |         |                                                                                                    |           |           |      |      |  |  |
|   |      | Text File | e       |         | 34-mingw32/x64 (64-bit)                                                                                                    |           |           |      |      |  |  |
|   | ¢PP  | C++ Fi    | le      |         | and comes with ABSOLUTELY<br>redistribute it under cer<br>'licence()' for distribu<br>re project with many contr<br>)' for more information a<br>to cite R or R packages |           |           |      |      |  |  |
|   | 6    | R Swea    | ve      |         |                                                                                                    |           |           |      |      |  |  |
|   | 2    | R HTM     | L       |         |                                                                                                    |           |           |      |      |  |  |
|   | 屎    | R Prese   | ntation |         |                                                                                                    |           |           |      |      |  |  |
|   |      | n n       |         |         |                                                                                                    |           |           |      |      |  |  |

When running code in the R Script you can either use ctrl + enter or press the button with the green arrow with the word Run next to it. Doing so runs the line the cursor is currently in or a specific set of lines you have selected. In the Console, you just have to press enter to run the current line.

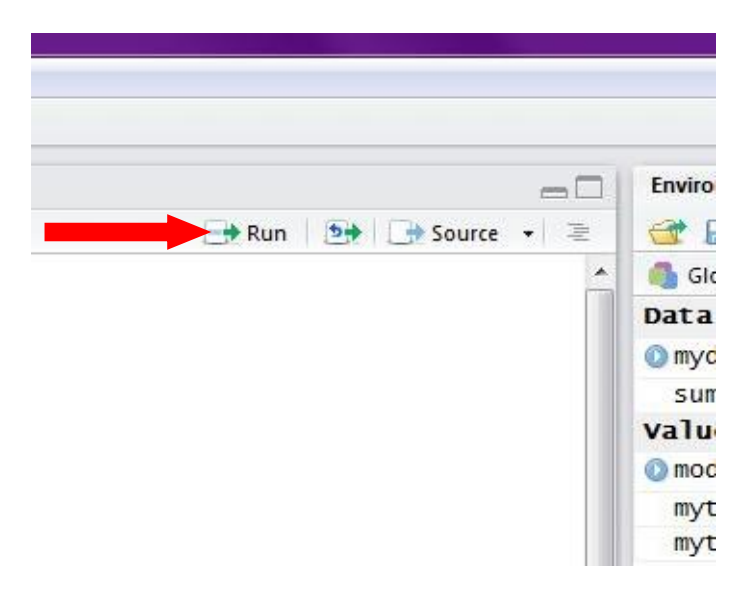

#### IV. Inputting Data into R Studio from a .csv

There are few different ways to input data into R from a .csv:

- 1. One way is to input it interactively. Do this by using the R code: *mydata=read.csv(file=file.choose())* and navigating to your data. Whatever is to the left of the equal sign is what your data is named. You can choose to name it anything. However, if you try to name two things the same name, the second input will override the first.
- 2. Another way is to use the file extension. Do this by using the R code: mydata=read.csv("c:\mydata\mydatafile.csv")

Once your data is read into R, you can choose to "attach" the data. Attaching the data makes the data more accessible with fewer keystrokes. For example, with our data, without attaching *mydata*, in order to run analysis on a specific variable you have to specify what data set the values are coming from by saying *mydata\$variablename*. After attaching the data, however, you can just use *variablename*. To attach your data use the code *attach(mydata)*.

#### V. R Output

At any point when using R Studio, you can ask R for help with a command by using the command *help()*. The help command provides access to the documentation pages for R functions, data sets, and other objects, both for packages in the standard R distribution and for contributed packages.

1. For a quick overview of your data use the R code "*summary(mydata)*." This outputs the frequency of each response and the minimum, maximum, mean, and quartiles for the numerical values.

- 2. To obtain the frequency of an individual response, define the variable you want tallied as a table with the code *mytable=table(Season)*. Then to make a table of the frequencies, enter *mytable*. To get the percent of each response, use *prop.table(mytable)*.
- 3. To compare different variables to one another, define the table of the two variables you want compared as *mytable2=table(Season, coffee)*. In a similar way to the individual response, to get the percentage of each response, use *prop.table(mytable2)*.
  - Another way to do this is to use xtabs. Using xtabs also allows you to have column and row headings. However, doing this requires the library MASS. For more information click <u>here</u> or see 5, below.
- 4. In order to look at and compare summary statistics for one or more variables, you will have to use the numerical values. You also have to install a package in R. The code below can be run in R to install the package and produce the summary statistics of the three chosen variables. Any variables can be used in their place.

install.packages("pastecs")
library(pastecs)
require(pastecs)
sumstat=cbind(numseason, numbuilding, numcoffee)
options(scipen=100) #this forces R to not use scientific notation
options(digits=2) #this makes the output only go to 2 decimal places
stat.desc(sumstat)
stat.desc(sumstat, basic=F) #By setting "basic" to F (false), R removes basic statistics such as
number of values, number of null values, number of missing value, minimum and maximum
values from the output. For more information about what the output is giving you use the
command help(stat.desc)

- To compare two or more variables, use xtabs. To obtain this table use the R code: *Install.packages("MASS") library(MASS) xtabs(~Season+coffee+AHS)*
- 6. To run a regression to examine the relationships between two variables, use the following code: model <- lm(numseason ~ numcoffee) #to create a model of the regression summary(model) #shows results
- 7. For relationships between more than two variables, you can use the same code as in 6 but just add +variable. (i.e. model=lm(numseason ~ numcoffee+numAHS) or model=lm(numseason ~ numcoffee+numAHS+numbuilding)) To show results use the same command: summary(model).

### **Basic Graphics**

1. To make a histogram, use the code *hist()*. For example, *hist(numseason)* produces this graph:

#### Histogram of numseason

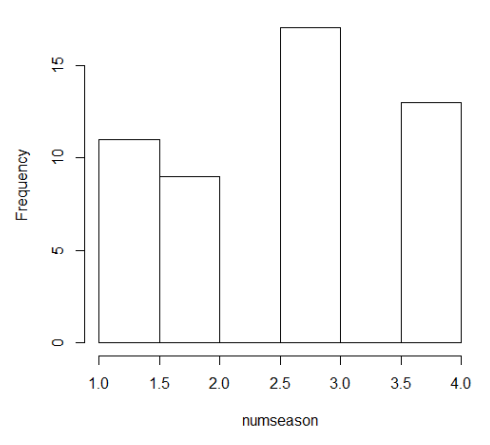

2. To make a boxplot, use the code *boxplot()*. You can view multiple boxplots on one graph by adding more variables separated by a comma. For example, *boxplot(numbuilding)* produces boxplot 1, whereas *boxplot(numbuilding,numcoffee,numrestaurant)* produces boxplot 2.

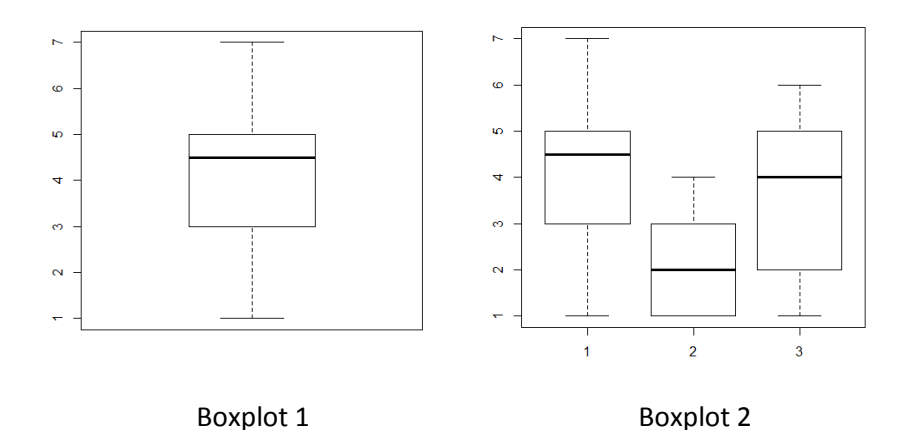

3. To make a scatterplot a single variable on an x,y axis, use the code *plot()*. For example, you could plot *numbuilding* using *plot(numbuilding)*.

4. To make a scatterplot two variable (x and y), use the code *plot(x,y)*. Where x is the variable on the x-axis and y is the variable on the y-axis.